## TP-4X テストパターン印字 熱転写(リボン有)

TP-4Xのテストパターン印字を行います。

熱転写(リボン有) ① 電源が切れている状態で、 システムモード V0.0 プリンタ前面のMODE キーを押しながら電源を入れます。 ※画面上のプリンタのバージョンが V2.6 以前か確認し、該当する場合のみ 作業を進行してください。 ② 矢印キーで「<4>~」を選択し、ENTER キーを押します。 <4> テスト印字 ③ 「印字条件設定」を選択し、ENTER キーを押します。 印字条件設定 ④ 「印字方式」を選択し、ENTER キーを押します。 印字方式 ⑤ 「熱転」を選択し、ENTER キーを押します。 熱転 CANCEL キーを押して②の画面に戻します。 <4> テスト印字 ⑥ 「斜線3ドット印字」を選択し、ENTER キーを押します。 斜線3ドット印字 ※テストパターンが1枚発行されます。

⑦ 電源を入れ直します。

※V2.6 以前

オンライン

## TP-4X テストパターン印字 熱転写(リボン有)

TP-4Xのテストパターン印字を行います。

 電源が切れている状態で、 システムモード V0.0 プリンタ前面のMODE キーを押しながら電源を入れます。 ※画面上でプリンタのバージョンが V3.0 以降か確認し、該当する場合のみ 作業を進行してください。 ② 矢印キーで「<3>~」を選択し、ENTER キーを押します。 <3> テスト印字 ③ 矢印キーで「印字条件設定」を選択し、ENTER キーを押します。 印字条件設定 ④ 矢印キーで「印字方式」を選択し、ENTER キーを押します。 印字方式 ⑤<u>矢印キーで</u>「熱転写」を選択し、ENTER キーを押します。 熱転写 CANCEL キーを押して③の画面に戻します。 <3> テスト印字 ⑥ 矢印キで「斜線3ドット印字」を選択し、 斜線3ドット印字 ENTER キーを押します。

※テストパターンが1枚発行されます。

⑦ 電源を入れ直します。

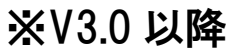

オンライン